### Login to PowerTeacher

- 1. Go to https://ps.fraser.misd.net/teachers
- 2. Type in your Username and Password
- 3. Click Enter

\_

| 隧 PowerTeacher |  |
|----------------|--|
| Username:      |  |
| Password:      |  |
| Enter          |  |

#### Launch the Gradebook

1. Click the **Gradebook** tab on the left side of the screen.

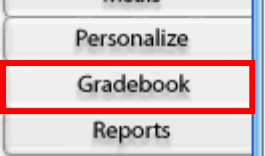

2. Click the Launch Gradebook button.

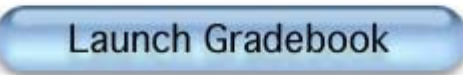

3. The Gradebook will launch in a new window.

# PowerTeacher Gradebook Standards-Based Report Cards

### **Explore the Screen**

#### Student List

In PowerTeacher you will see a list of your students and the name of the term that is in progress.

| T1 In Progress      |   |                 |     |  |
|---------------------|---|-----------------|-----|--|
| Students (19)       |   | (T1) Final Grad | e   |  |
| Alu, Matthew        | 9 |                 | n/a |  |
| Brush, Jed          | ٢ |                 | n/a |  |
| Daniels, Nick       | ٢ |                 | n/a |  |
| Fredericks, Johnny  | ٢ |                 | n/a |  |
| Hamilton, Kirsten   | ٢ |                 | n/a |  |
| Hennemann, Garrison | ٢ |                 | n/a |  |
| Jones, Steven       | ٢ |                 | n/a |  |
| Kemink, Corey       | ٢ |                 | n/a |  |
| Larson, Chad        | ٢ |                 | n/a |  |
| Mcbride, Dusty      | 0 |                 | n/a |  |
|                     | 0 |                 | 1   |  |

#### **Reporting Term**

Above the list of students you will see the name of the **Reporting Term.** You need to make sure this is set to the term you want to enter grades for.

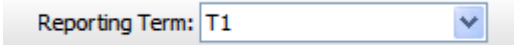

## **Standards-Based Report Cards**

#### **Class List**

To the left of the Reporting Term is a list of your classes.

1. If you are a **classroom teacher** you will probably see multiple lists for the same students representing different subject areas.

| 1(A) Kindergarten     | 10-11 |
|-----------------------|-------|
| 间 2(A) Kindergarten   | 10-11 |
| 3(A) Science          | 10-11 |
| 🔲 3(A) Math           | 10-11 |
| 🔲 3(A) Social Studies | 10-11 |
| 🔲 3(A) ELA            | 10-11 |
|                       |       |

2. If you are an **enrichment teacher** you will see a list for each group of students that you teach. If you click on each one you will see a list of the students in that class.

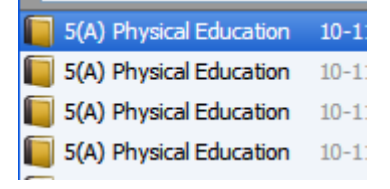

#### Tabs/Icons

Across the top of the screen is a list of 6 different tabs/icons that can be used to access various features in **Teacher Gradebook.** You will not be using all of them right away. However, a few of them will be introduced in this handout.

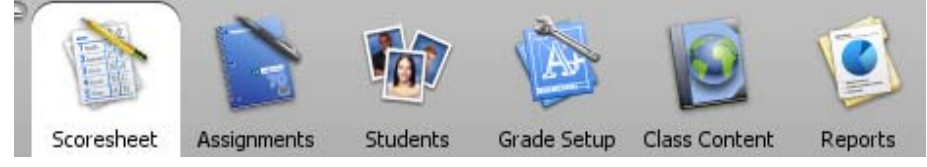

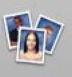

#### Students Students

Use the **Students** icon to access information about each of your students.

| Students (19)       |   | Student Number | Birthday   | Gender | Grade Level | Home Phone   |  |
|---------------------|---|----------------|------------|--------|-------------|--------------|--|
| Alu, Matthew        | 0 | 4240           | 01/27/2004 | M      | 0           | 916-555-1369 |  |
| Brush, Jed          | ٢ | 4243           | 02/02/2004 | M      | 0           | 916-555-1460 |  |
| Daniels, Nick       | ٢ | 3911           | 10/07/2003 | M      | 0           |              |  |
| Fredericks, Johnny  | ٢ | 3926           | 12/07/2003 | M      | 0           |              |  |
| Hamilton, Kirsten   | ٢ | 64             | 06/19/2003 | F      | 0           | 916-555-2787 |  |
| Hennemann, Garrison | ٢ | 4248           | 02/17/2004 | M      | 0           | 916-555-2703 |  |
| Jones, Steven       | ٢ | 4254           | 03/15/2004 | M      | 0           | 916-555-1423 |  |
| Kemink, Corey       | ٢ | 920            | 06/03/2003 | M      | 0           | 916-555-2727 |  |
| Larson, Chad        | ٢ | 4237           | 01/16/2004 | M      | 0           | 916-555-2718 |  |
|                     |   |                |            |        |             |              |  |

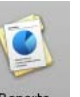

#### Reports Reports

Use the **Reports** icon to print information about your students such as an **attendance grid** or **student roster**.

| Name:                                |                | Description:                                          |  |
|--------------------------------------|----------------|-------------------------------------------------------|--|
| Attendance Grid                      | 9              | Student and date grid template for taking attendance  |  |
| Category Total Report                | ٢              | Summary of category totals by section or by student   |  |
| Final Grade and Comment Verification | ٢              | Final grades and comments by reporting term           |  |
| Individual Student Report            | ٢              | Summary of class activity per student                 |  |
| Missing Assignment Report            | 0              | Listing of assigments that have not been scored       |  |
| Scoresheet                           | ٢              | Student grade and assignment data                     |  |
| Student Multi-Section Report         | ٢              | Student information from all of a student's sections. |  |
| Student Roster                       | •              | Student demographic information listed one row per    |  |
|                                      |                |                                                       |  |
| 0 🖯                                  | Student Roster |                                                       |  |
|                                      |                |                                                       |  |

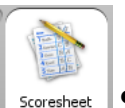

#### Scoresheet Scoresheet

The **Scoresheet** icon is the one we will use to assign grades to the students.

# **Standards-Based Report Cards**

### **Viewing Standards**

- 1. Click on the **Scoresheet** icon.
- 2. Make sure the **Reporting Term** is set to the term you want to enter grades for.

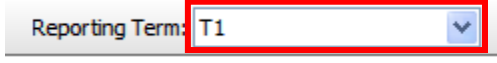

3. <u>Select the **class** on the left that</u> you wish to enter grades for.

| 1(A) FULL DAY KIND   | 09-10 |  |
|----------------------|-------|--|
| 📒 6(A) FULL DAY KIND | 09-10 |  |

4. Opposite Mode click on Final Grades.

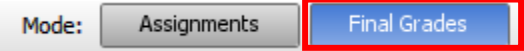

5. You will see a list of standards across the top of the screen.

| ading | tells using<br>mentary Ra | es reading<br>mentary Ra | ads grade<br>mentary Ra | nguage Arts | A Level<br>sessment<br>M | cognizes<br>tessment<br>M |
|-------|---------------------------|--------------------------|-------------------------|-------------|--------------------------|---------------------------|
| Read  | <b>Rete</b>               | Uses                     | Read                    | Lang        | DRA                      | Reco                      |
| Null  | Eleme                     | Eleme                    | Eleme                   | Null        | Asses                    | Asses                     |
| LTR   | LTR                       | LTR                      | LTR                     | LTR         | NUM                      | NUM                       |

**Note:** The headings (with the word **Null** under each) are just used to group related standards together. The actual standards that will be graded are represented by the lighter shaded tabs.

6. To see more detailed information for each code, right click on any of the standards and choose **Show Details** 

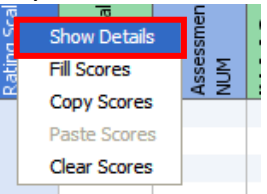

7. A full description of the standard will be displayed at the bottom of the screen.

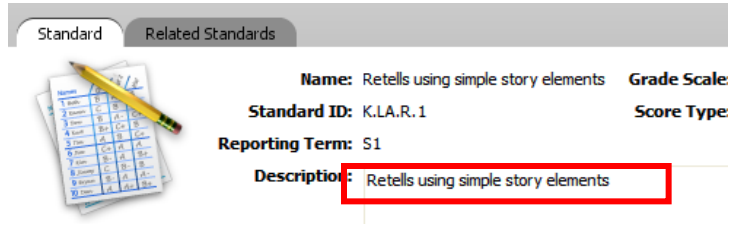

8. Clicking on each standard in turn at the top of the screen will change the description to the one that is currently selected.

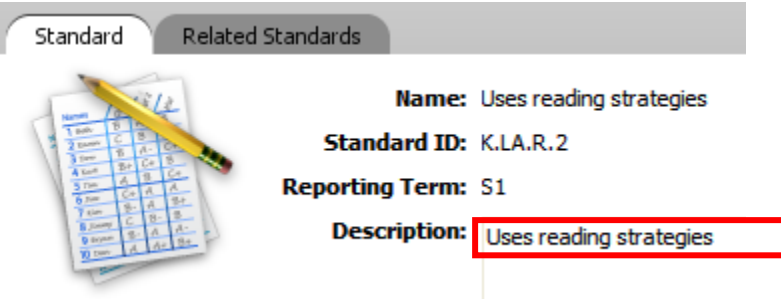

### **Standards-Based Report Cards**

### **Entering Standard Grades**

1. Right-click opposite a student name under a standard you wish to grade and you will see a menu of options to choose from.

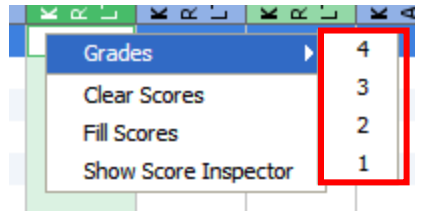

- 2. Opposite **Grades** is a list of scores to choose from. The grades could include
  - rating scales with letter and/or numbers,
  - traditional letter grade scales
  - Yes/No responses
  - Numeric scores

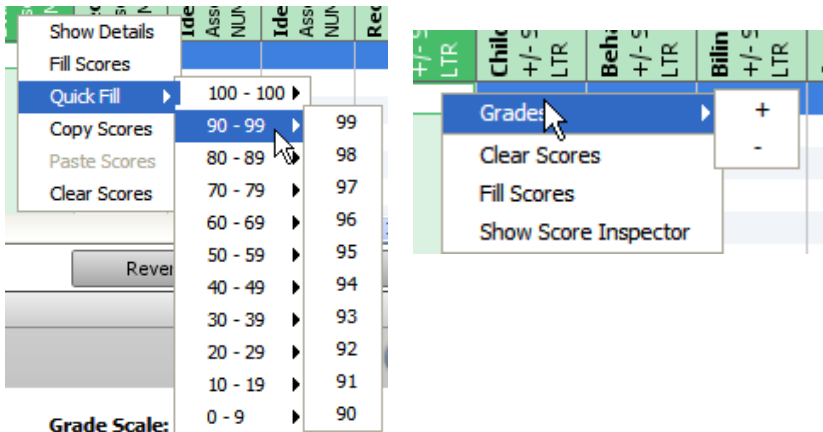

**Note:** Rather than right-click and select a grade, you can simply type a grade into the grid and use the arrow keys or tabs to move to the next standard or the next student.

### **Fill Score**

Often many of the students in the class are at a common level with regard to a standard. If that is the case, you can fill in the same score for all students, and then just change those that are different.

1. Right-click in the first cell below a standard and choose **Fill Scores**.

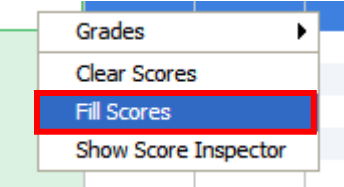

2. In the window that appears, choose the grade you wish to assign to all students and indicate whether you want the grade entered for everyone or just those students who do not yet have a grade. Click **OK**.

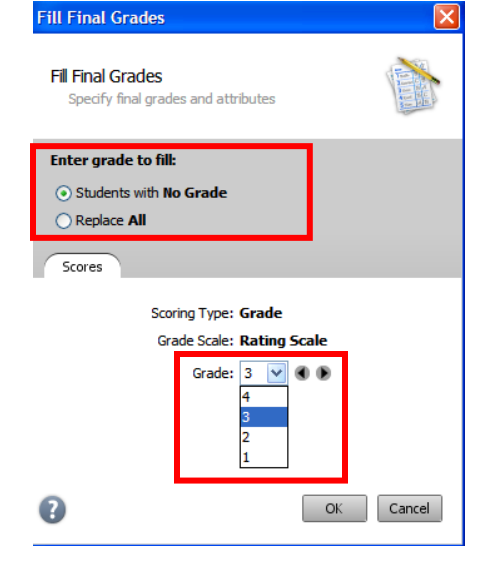

3. After the grades are filled, go through the list and change grades where you need to by typing over the grade that is there.

## **Standards-Based Report Cards**

### **Clear Score**

To clear a score for a student, right-click and choose Clear Score.

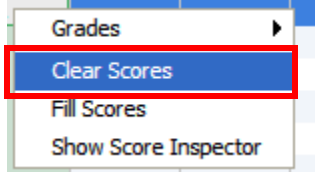

### Save Your Work

Make it a practice to save your work frequently by clicking on the **Save** button in the lower right corner of the screen.

Save

If you are filling in one standard at a time, you should save after filling in grades for each standard.

### **Add Comments**

Comments may be included with the standards you will be grading. To enter a comment:

1. Go to the comment standard (often the very last standard in the list of standards for the class). You will find a **C** in the corner.

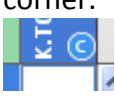

2. Double-click opposite a student name under this standard.

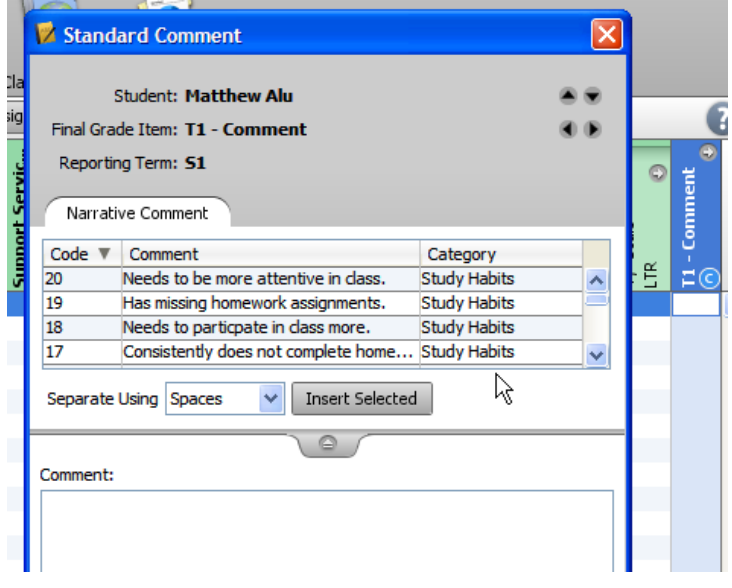

- 3. From the comment bank, select a comment and then choose **Insert Selected** (or double click to onter standards)
  - Insert Selected (or double-click to enter standards).

| 11       | Follows school and classroom rules                | Conduct |   |
|----------|---------------------------------------------------|---------|---|
| 08       | Gets along well with others                       | Conduct | = |
| 09       | Helpful                                           | Conduct |   |
| 07       | Kind to others                                    | Conduct |   |
| 13       | Did not participate in the evening program perfor | Music   | ~ |
|          |                                                   | · · ·   |   |
| Separate | Jsing Line Breaks 👻 Insert Selected               |         |   |
|          |                                                   |         |   |

4. The comments will be displayed in the space under the comment bank.

|   | Separate Using Line Breaks 💙                  | Insert Selected |
|---|-----------------------------------------------|-----------------|
| Î | ~                                             |                 |
|   | Comment:                                      |                 |
|   | Gets along well with others<br>Kind to others |                 |

- 5. You can also type in the **Comment** area to modify the comments that have been entered.
- 6. You can see the number of characters entered in the lower left corner of the window.

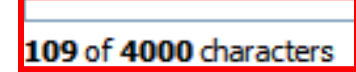

### **Print Report Cards**

Once all the standard grades and comments have been entered by all the teachers (classroom and enrichment teachers) report cards can be printed (if teachers are given access to print report cards).

To print report cards:

- 1. Close the Gradebook.
- 2. Return to PowerTeacher
- 3. Click the Reports tab on the left side of the screen.

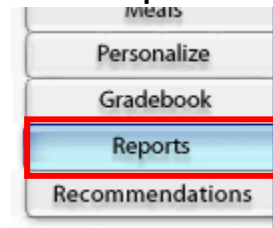

4. From the **Reports** screen choose the report you would like to print. Then click **Submit.** 

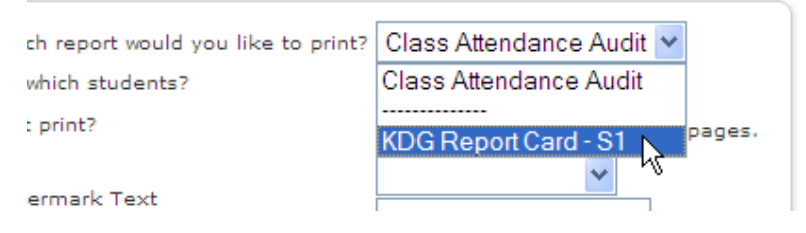

### **Standards-Based Report Cards**

- 5. You will see the print running in the Report Queue
- 6. Once it has completed, click **View** to open the pdf file that you can print.

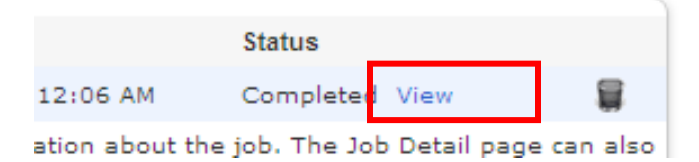

7. There will be a page for each student in your class.

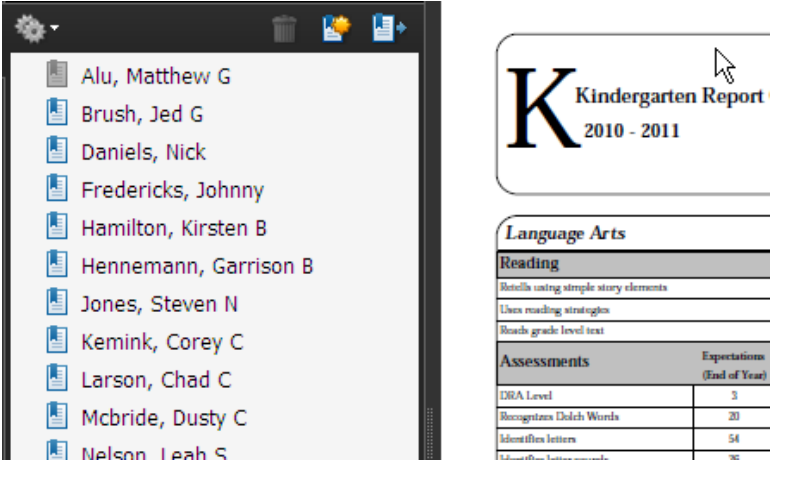

8. Click on the printer icon to send the report cards to the printer or click the save icon to save the file to print later.

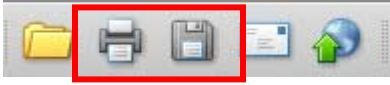

### **Standards-Based Report Cards**

### **Grades for Inactive Students**

Teachers can add grades for inactive students, but they are not able to print report cards for those students from PowerTeacher. To enter grades for inactive students:

1. Choose **Filter Selected** and **Dropped** from the middle panel on the left side of the Gradebook under **Student Groups**:

| Θ     | Student Groups    | 111 |
|-------|-------------------|-----|
| + -   | - Filter Selected | ~   |
|       |                   |     |
| Activ | re (27)           |     |
| Drop  | ped (6)           |     |
|       |                   |     |
|       |                   |     |
|       |                   |     |
|       |                   |     |
|       |                   |     |
|       |                   |     |

- 2. You will see a list of students who have been dropped from the class. Follow the instructions on pages 3-6 of this handout to enter grades for these students.
- 3. Be sure to save the grades after they are entered.
- **Note:** Once you have entered grades for inactive students that are receiving report cards, someone with access to PowerSchool's administrative side will need to print the report cards. They can not be printed from PowerTeacher in the same way that you print report cards for your active students.

#### **Attaching Standards to Assignments**

It is possible to enter a grade for each standard at the end of the card marking without using Gradebook assignments.

However, in the latest version of the PowerTeacher Gradebook, you can also attach standards to assignments to help with the grading.

#### **Setting Preferences for Grading**

The first step in connecting standards to assignments is to define the preferences for grading.

1. Go to **Tools** $\rightarrow$ **Preferences** in the Gradebook.

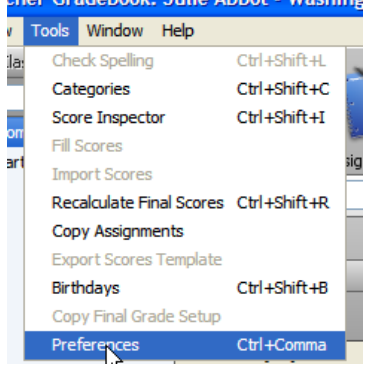

2. Choose the **Standards** tab and select **Enable Standards Based Grading with Assignments.** 

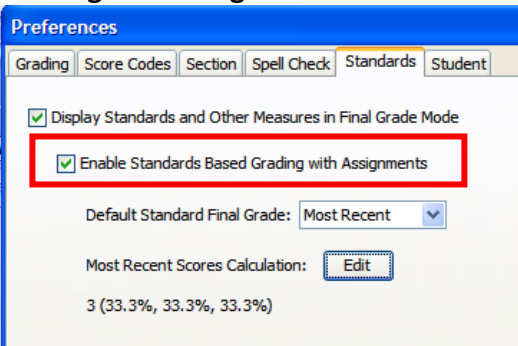

### **Standards-Based Report Cards**

3. Select the way to calculate the default final grade (you can always override the default grade if you wish)

| Default Standard Final Grade:   | Most Recent 🛛 👻 |
|---------------------------------|-----------------|
| Most Recent Scores Calculation: | Edit            |
| 3 (33.3%, 33.3%, 33.3%)         |                 |

4. If you choose **most recent**, use the **Edit** button to define the number of recent scores and the weight of each score.

| Most Recent Scores                                                                               |        |            |  |  |
|--------------------------------------------------------------------------------------------------|--------|------------|--|--|
| Most Recent Scores<br>Select the quantity of the most recent scores used and give each a weight. |        |            |  |  |
| How many recent scores: 3 💌                                                                      |        |            |  |  |
| Score                                                                                            | Weight | Percentage |  |  |
| 1 (Most Recent)                                                                                  | 3      | 50%        |  |  |
| 2                                                                                                | 2      | 33.3%      |  |  |
| 3 (Least Recent)                                                                                 | 1      | 16.7%      |  |  |
|                                                                                                  |        |            |  |  |

5. Click **OK** to exit **Preferences** once your preferred grading method is set.

#### **Adding Assignments**

1. Choose the class you wish to add assignments for, and then select the **Assignments** tab.

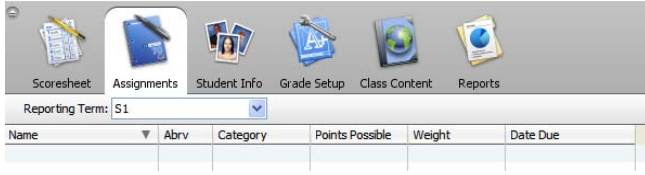

Click the **Plus** button at the bottom of the screen to add assignments.

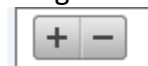

2. Add the assignment information and **Save**.

| Assignment Publish | n Standards      |                    |
|--------------------|------------------|--------------------|
| En Derente         | Name:            | Fun with Numbers   |
|                    | Category:        | V Project          |
| 70                 | Points Possible: | 10 Extra Points: 0 |
| 6. uu              | - · -            |                    |

3. Click the **Standards** tab and choose the standard(s) to attach to this assignment.

| Assignment Publish | Star   | ndards     |                             |
|--------------------|--------|------------|-----------------------------|
|                    | Select | ID         | Standard Name               |
| a fasterit         | Jelect | K SS LIC 1 |                             |
|                    |        |            |                             |
| ° 70               |        | K.MA.N     | - Numbers and Oper          |
|                    |        | K.MA.N.1   | └ Writes numbers            |
|                    |        | K.MA.N.2   | <sup>L</sup> Orders numbers |
|                    |        | K.MA.N.3   | <sup>L</sup> Recognizes num |

4. Choose the Assignments mode of the Scoresheet.

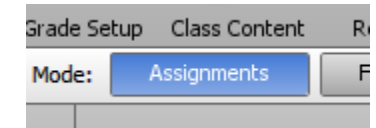

5. Click on the arrow to the right of the assignment to see the connected standards.

| Assignments Finanorades .                        |                                       |                                       |                                      |  |
|--------------------------------------------------|---------------------------------------|---------------------------------------|--------------------------------------|--|
| Fun with Numbers<br>08/25/2010<br>pts: 10<br>♀ ● | Writes numb<br>Elementary Ra<br>LTR O | Orders numb<br>Elementary Ra<br>LTR O | Recognizes<br>Elementary Ra<br>LTR 0 |  |
| 8                                                |                                       |                                       |                                      |  |

6. Enter scores for each standard that reflect the level of competency shown on the assignment.

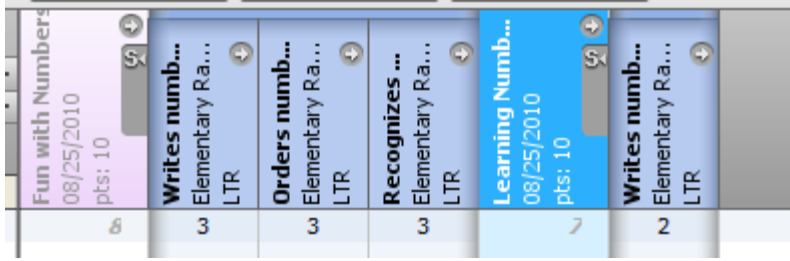

7. Choose the Student View of the Scoresheet.

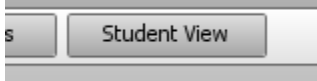

8. The standard scores for each assignment will display.

| Alu, Matt              | Asmts Terms Cmnts | mentary Ra | mbers and 0 | ites numb<br>mentary Ra | ders numb<br>mentary Ra<br>č | cognizes<br>mentary Ra<br>R |
|------------------------|-------------------|------------|-------------|-------------------------|------------------------------|-----------------------------|
| Assignments (2)        | Scores            | E E        | ZZÉ         | , E E                   | 5 a f                        | L Ee &                      |
| 🛐 Fun with Numbers 🛛 😳 | 5+ 80.0           | %          |             | 3                       | 3                            | 3                           |
| 🐚 Learning Numbers 🛛 😡 | 5- 70.0           | %          |             | 2                       |                              |                             |
|                        |                   |            |             |                         |                              |                             |
|                        |                   |            |             |                         |                              |                             |
| 1                      |                   |            |             |                         |                              |                             |

9. At the bottom of the student screen will be summary information for each standard

**Standards-Based Report Cards** 

|                        | Asmts Ter | ms Cmnts S1 | mentary | mbers<br> | <b>ites nu</b><br>mentary<br>č | <b>ders nu</b><br>mentary<br>R | cogniz.<br>mentary |  |
|------------------------|-----------|-------------|---------|-----------|--------------------------------|--------------------------------|--------------------|--|
| Assignments (2)        | Scores    |             | 26      | ZZE       | ≥ 8 E                          | 5 8 E                          | R B                |  |
| 🛐 Fun with Numbers 🛛 🤅 | 5+        | 80.0%       | (////   | ///////   | 3                              | 3                              | 3                  |  |
| 🛐 Learning Numbers 🛛 🤅 | 5-        | 70.0%       |         |           | 2                              |                                | 1111               |  |
|                        |           |             |         |           |                                |                                |                    |  |
|                        |           |             |         |           |                                |                                |                    |  |
|                        |           |             |         |           |                                |                                |                    |  |
|                        |           |             | 1       |           |                                |                                |                    |  |
| μž                     |           |             |         |           |                                |                                |                    |  |
|                        |           |             |         |           |                                |                                |                    |  |
|                        |           |             |         |           |                                |                                |                    |  |
| Final Score - most rec | e         |             |         |           | 2                              | 3                              | 3                  |  |
| mean                   |           | 75%         |         |           |                                | 3                              | 3                  |  |
| weighted mean          |           | 75%         |         |           |                                |                                | 3                  |  |
| median                 |           | 75%         |         |           |                                |                                | 3                  |  |
| mode                   |           |             |         |           |                                |                                | 3                  |  |
| highest                |           | 80%         |         |           |                                |                                | 3                  |  |
| most recent - 3        |           | 75%         |         |           |                                |                                | 3                  |  |
| times assessed         | 2         |             |         |           | 2                              | 1                              | 1                  |  |

10. Choose the **Final Grade** mode of the Scoresheet to see the calculated **Standard Grades** for those standards with assignments attached.

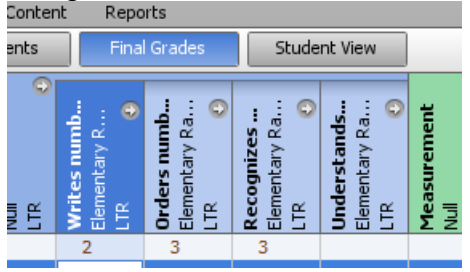

- Note: These standard scores will be calculated based on the default standard grading scale chosen under Tools→Preferences.
- 11. Summary statistics will be displayed at the bottom of the screen.
  - **Note:** The default final grade for all standards can be overwritten.